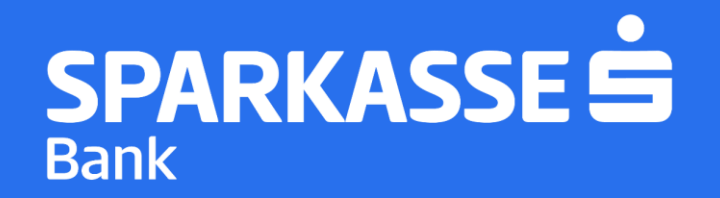

## Упатство за најава на мобилната апликација S-Banka

## Чекор 1: Преземање на апликацијата S-Banka

▶ Симнете ја ажурираната S-Banka мобилна апликација од Google Play Store / AppStore

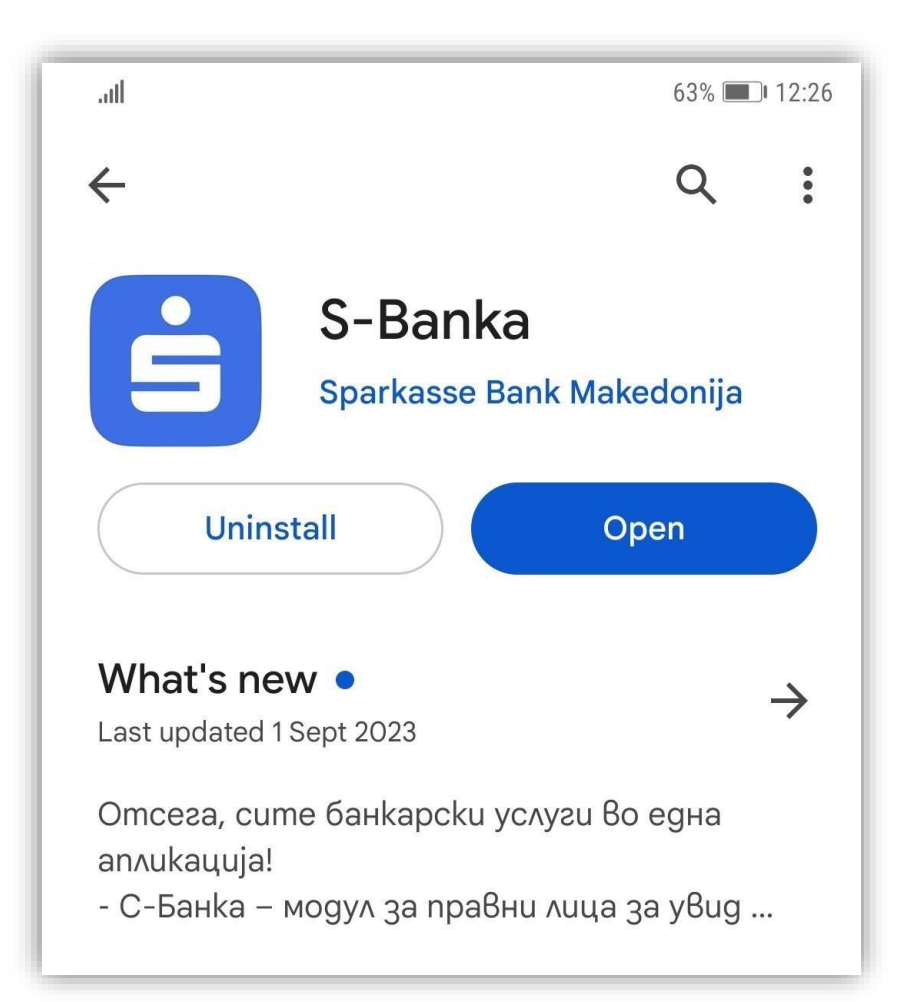

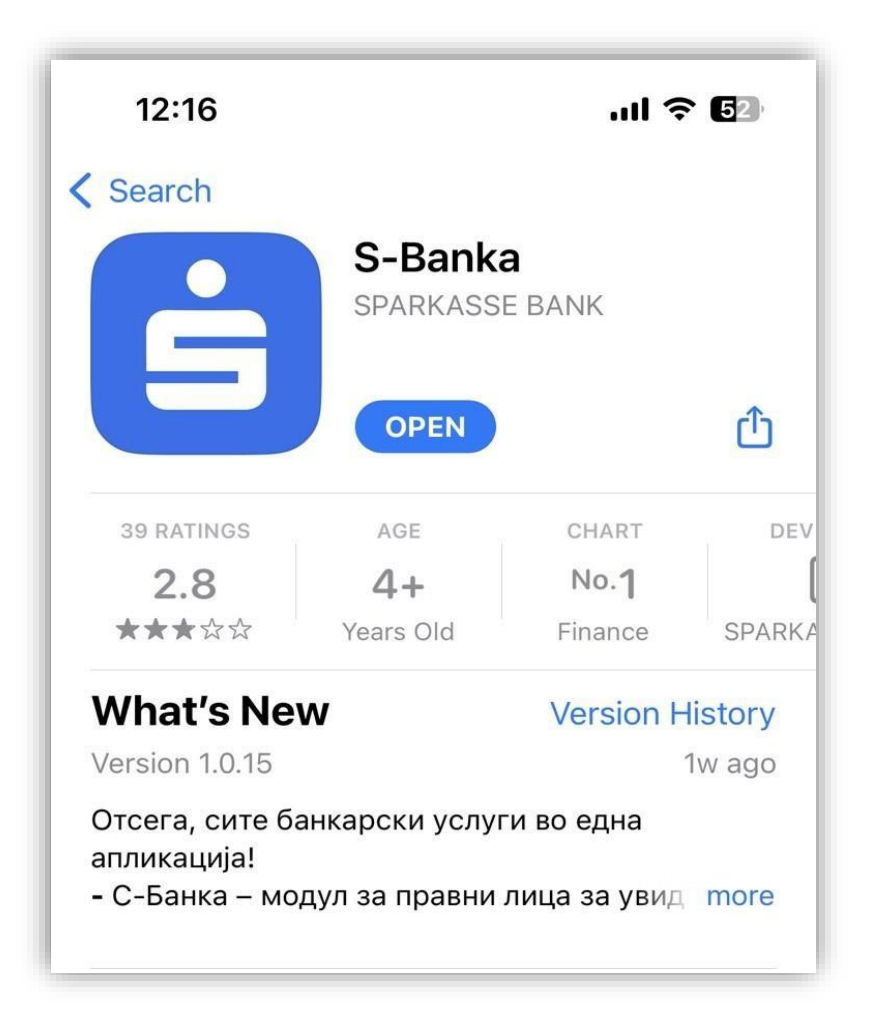

SPARKASSE S

## Чекор 2: Регистрација на нов корисник

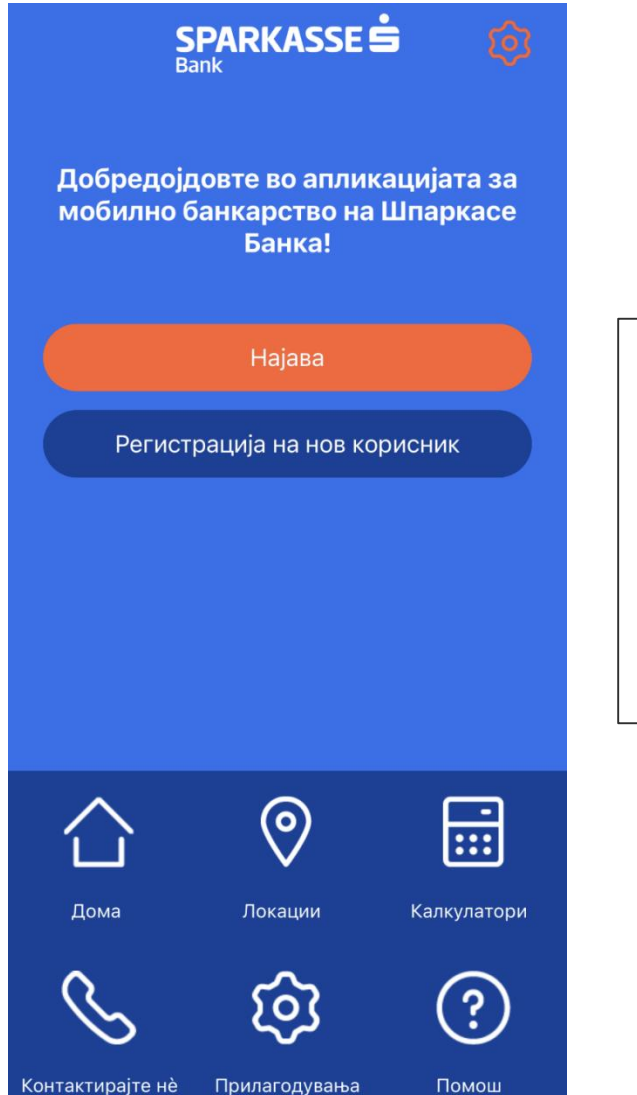

SPARKASSE Ġ

Bank

Откако ќе ја преземете и инсталирате апликацијата S-Banka потребно е даја одберете опцијата: Најава

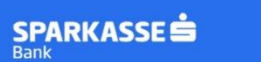

За да ја активирате услугата Ве молиме внесете корисничко име и иницијална лозинка.

Активациски код 1 (СМС)

<

Активациски код 2 (e-mail)

Продолжи

Внесете ги активациските кодови кои ги добивте на СМС и e-mail

Напомена: при внес на кодовите не излегувајте од апликацијата и не користете сору-paste

## Чекор 4: Избор на ПИН код и најава на S-Banka

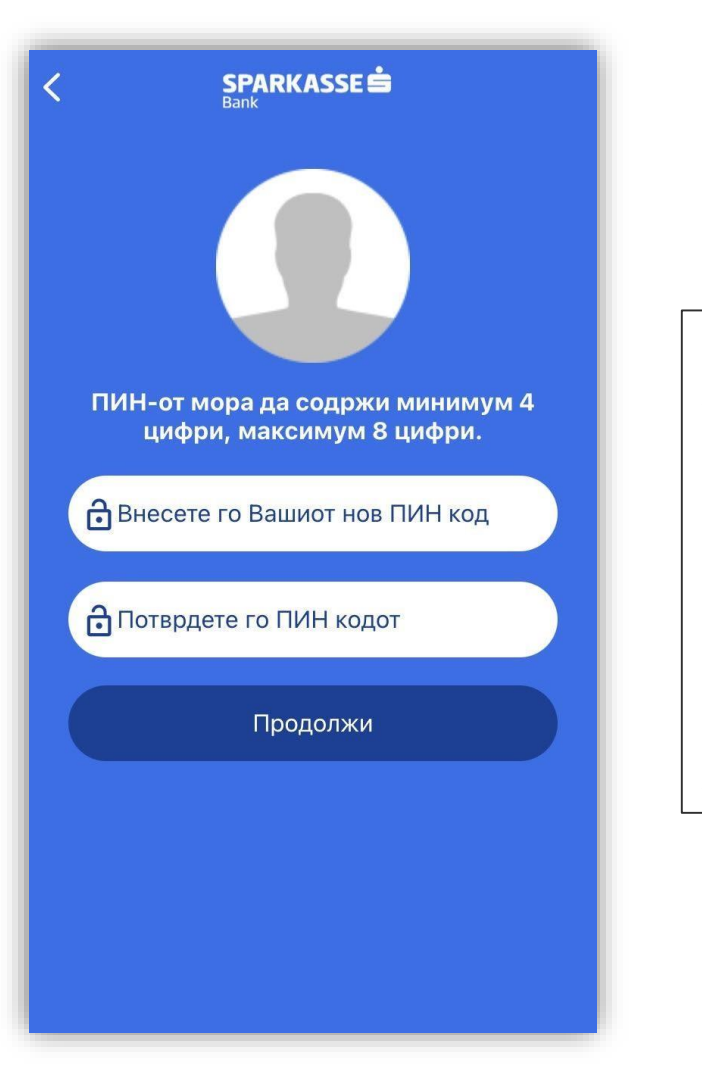

Откако ќе ги внесете активациските кодови ќе Ви се појави новекран каде потребно ќе биде да креирате ПИН код со кој ќе се најавувате на апликацијата S-Banka.

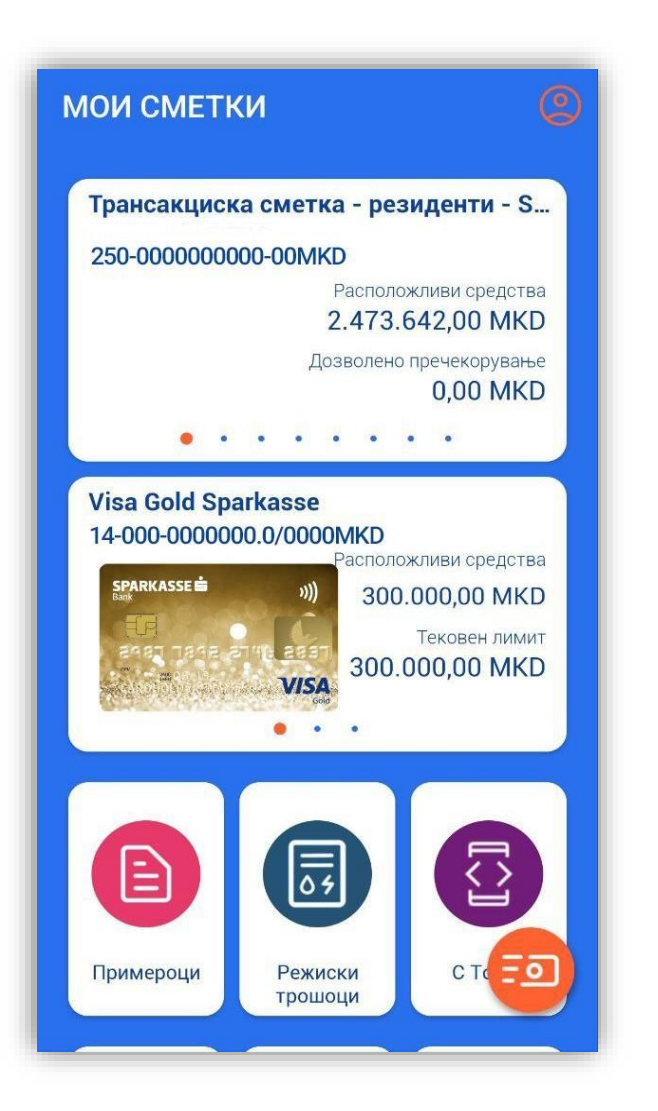

Со ПИН кодот кој сте го избрале сега може да се најавите и да ја користите апликацијата S-Banka

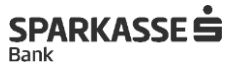

Доколку имате потреба од дополнителни појаснувања или водење низ процесот на активација можете да се обратите на 02/308 7360.

Ви благодариме на довербата!

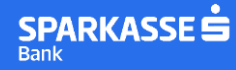